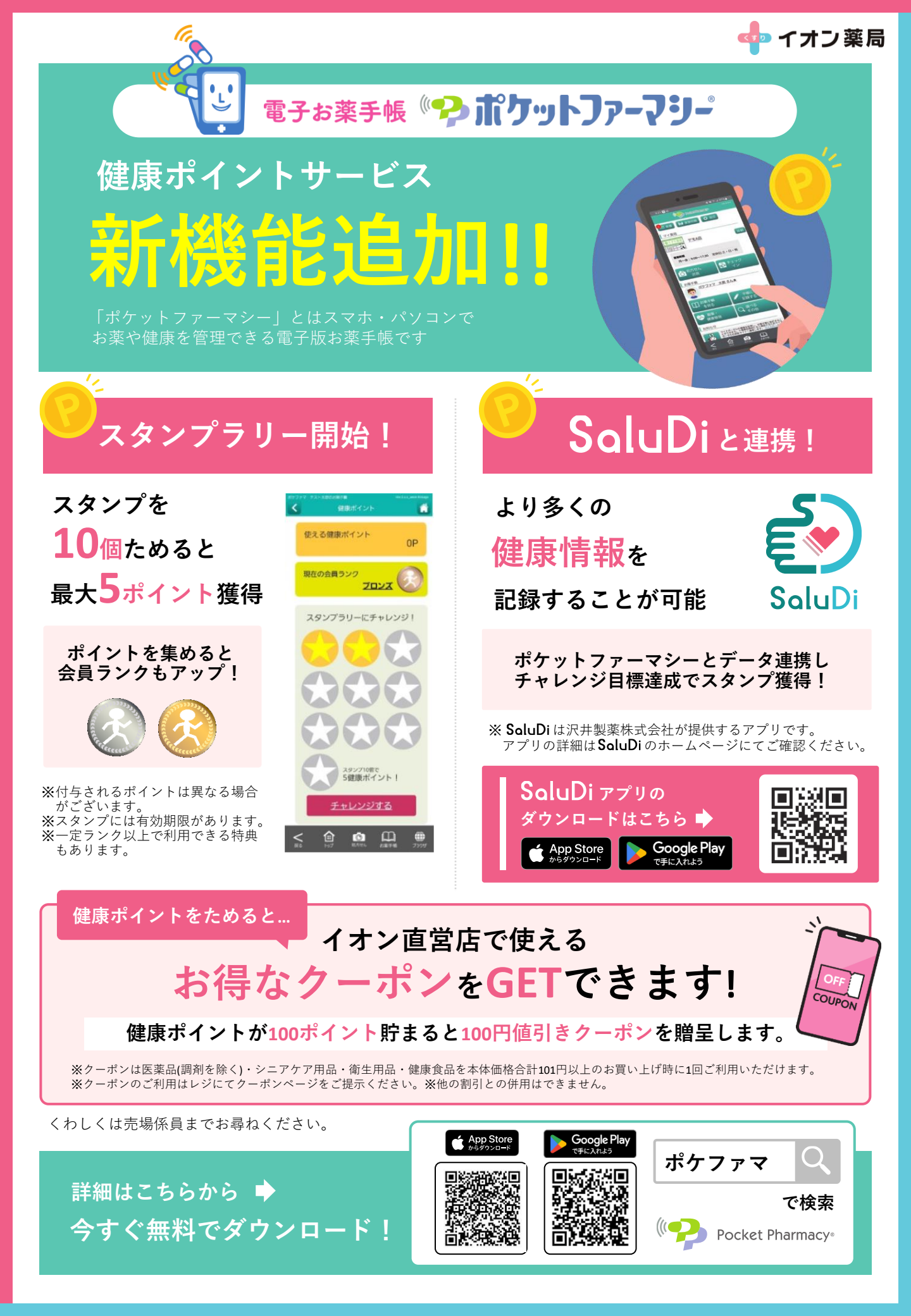

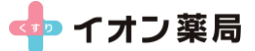

# ポケットファーマシー健康ポイントの貯め方

- ① お近くのイオン薬局を「マイ薬局」に登録して健康ポイントメニューをタップ
- ② スタンプラリーにチャレンジしてスタンプを獲得
- ③ スタンプ10個で健康ポイントを獲得

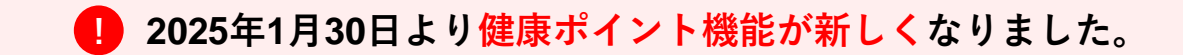

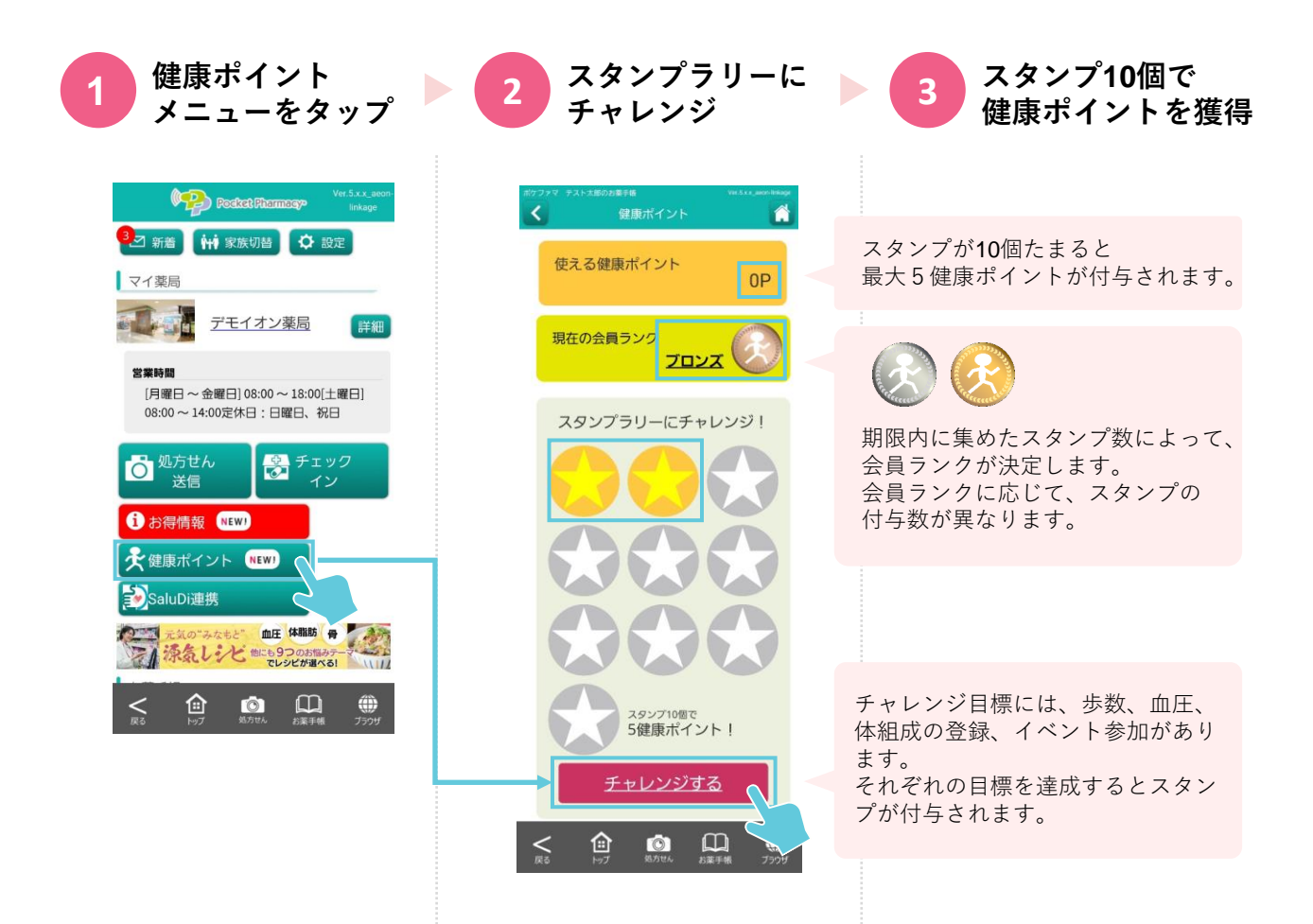

# 新たに 🔊 SaluDi アプリと連携できるようになりました。

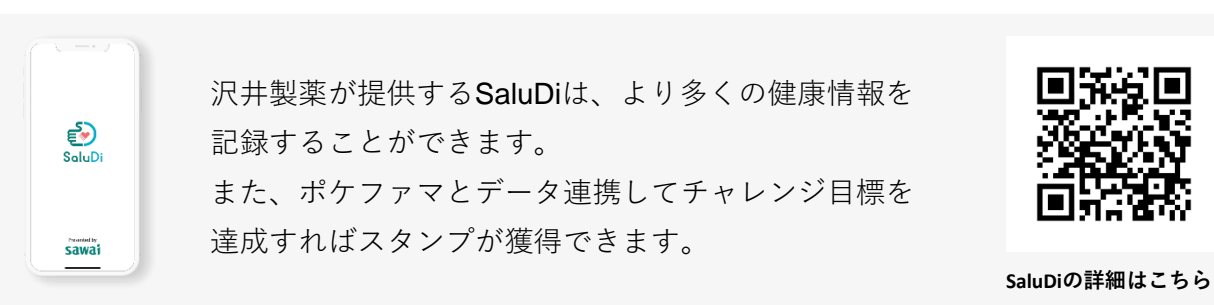

# ポケットファーマシー健康ポイントの貯め方

#### それぞれのチャレンジ目標を達成すると、スタンプが付与されます。

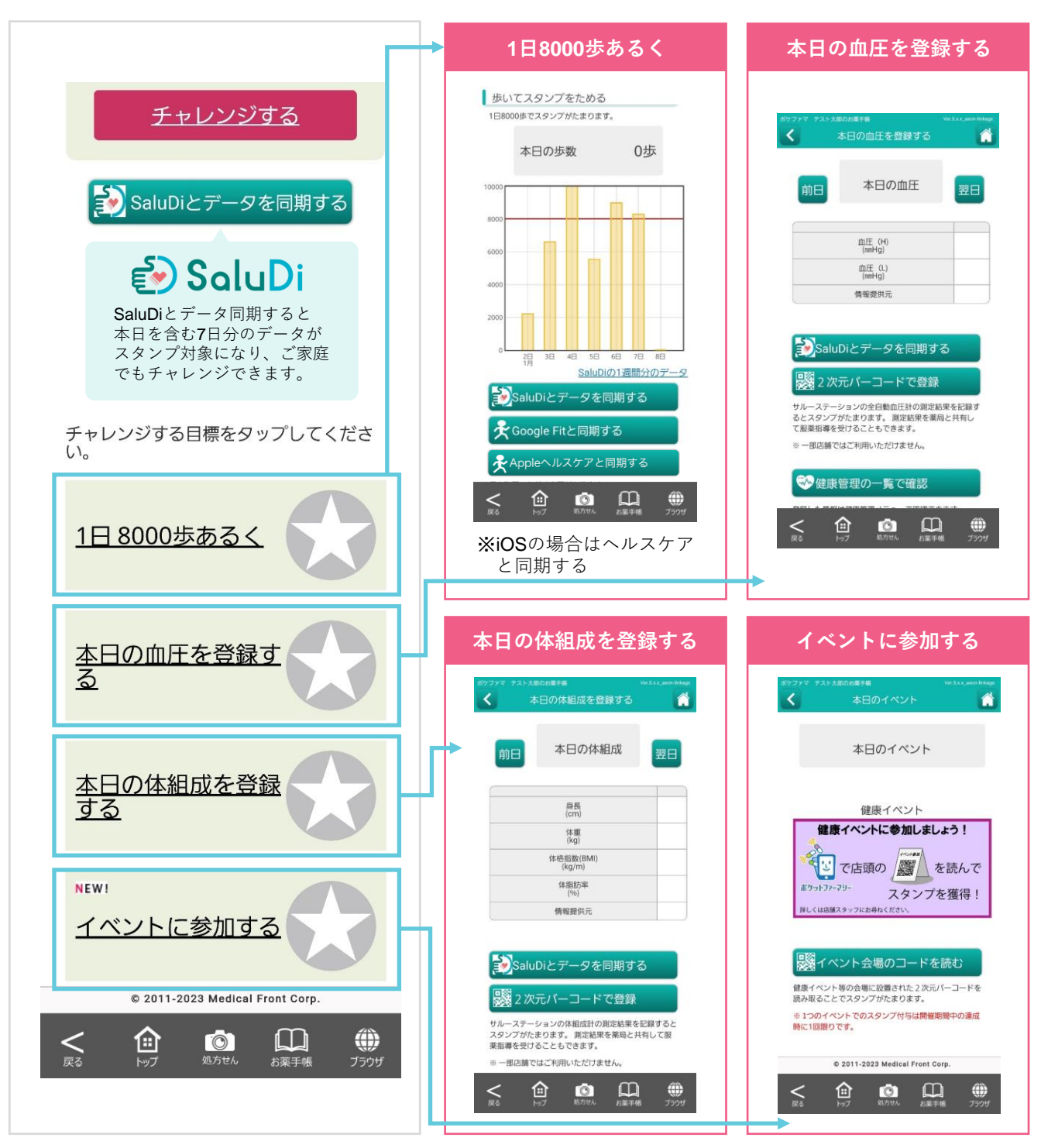

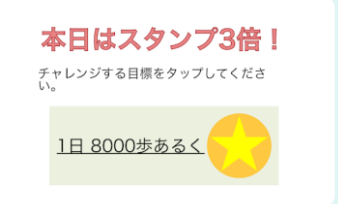

左図のような画面が表示された日は、 1つの目標達成でお得にスタンプがもらえるチャンスです!

**CHECK!** 

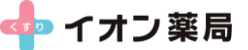

### ポケットファーマシーとSaluDiの連携方法

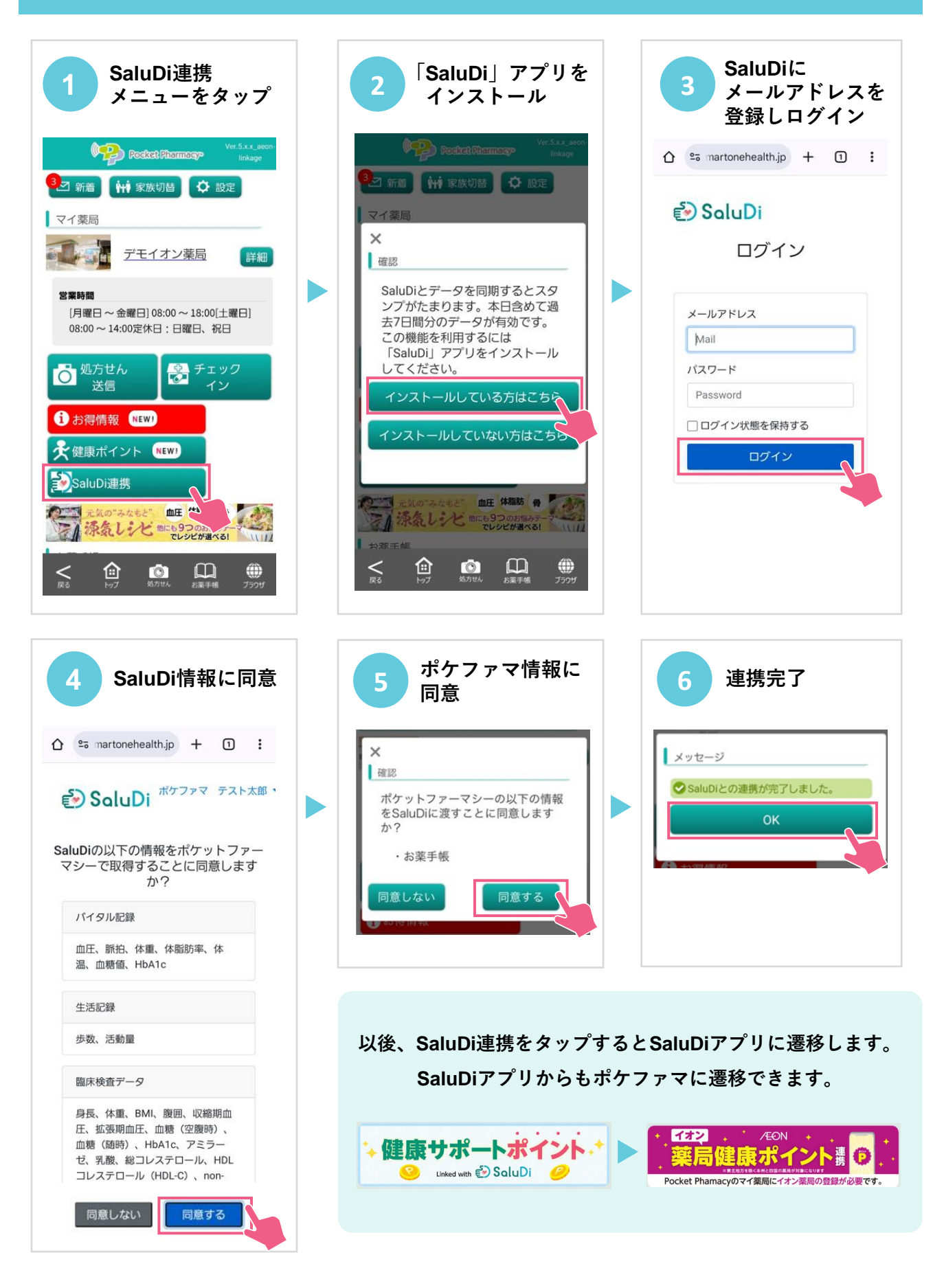

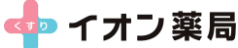

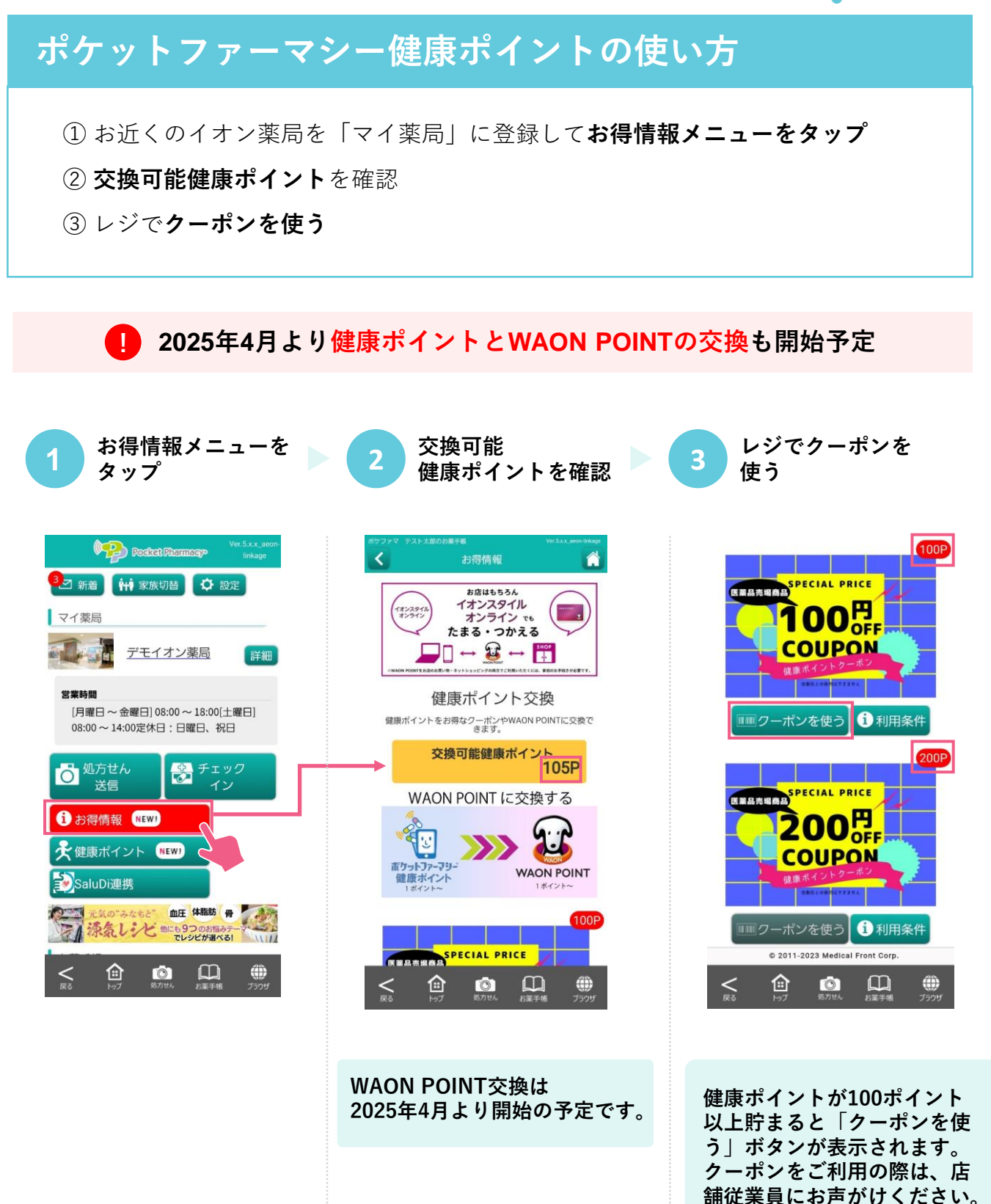